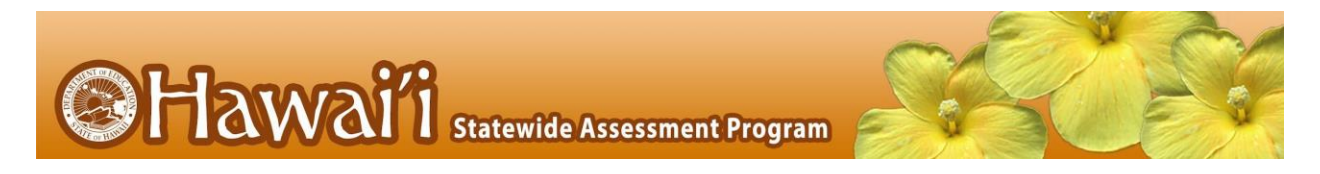

To access answer keys for the Smarter Balanced Interim Assessments:

1. Log into TIDE (<u>https://www.hitide.org</u>). Click 'General Resources'. Then, click 'Download Forms'.

| SHawaii Statewide Assessment Program | Adn ir<br>General Resources 🚽 🕐 |
|--------------------------------------|---------------------------------|
| <b>Preparing for Testing</b>         | Download Forms                  |
| Users 📀                              | Testing Incidents 0             |

2. Click on the 'Smarter Balanced Interim Answer Keys: All Grades' hyperlink.

| Download Forms                                                                                                    |
|----------------------------------------------------------------------------------------------------|
| This page allows you to access parent letters, informational booklets and brochures, and various forms for online as links to access the specific resources: |
| Smarter Balanced and HSA Science Parent Letters                                                                                                    |
| Smarter Balanced and HSA Science Parent Informational Booklets                                                                                               |
| End-of-Course Exams Parent Letters                                                                                                    |
| End-of-Course Exams Parent Informational Booklets                                                                                                    |
| HSA Alternate Assessment Informational Brochures                                                                                                    |
| Smarter Balanced Test Administration Forms                                                                                                    |
| HSA Science and End-of-Course Exams Administration Forms                                                                                                    |
| HSA Alternate Assessment Administration Forms                                                                                                    |
| Smarter Balanced Interims Answer Keys: All Grades                                                                                                    |
| Interims Secure Handscoring Materials and Answer Keys and HSA-Alt Interim Assessment Materials                                                               |

 After clicking the hyperlink, you may have to log in again using your TIDE login. Once you are logged in, it will direct you to the Tools for Teachers Interim Assessment Item Portal. Click on 'View Interim Items.'

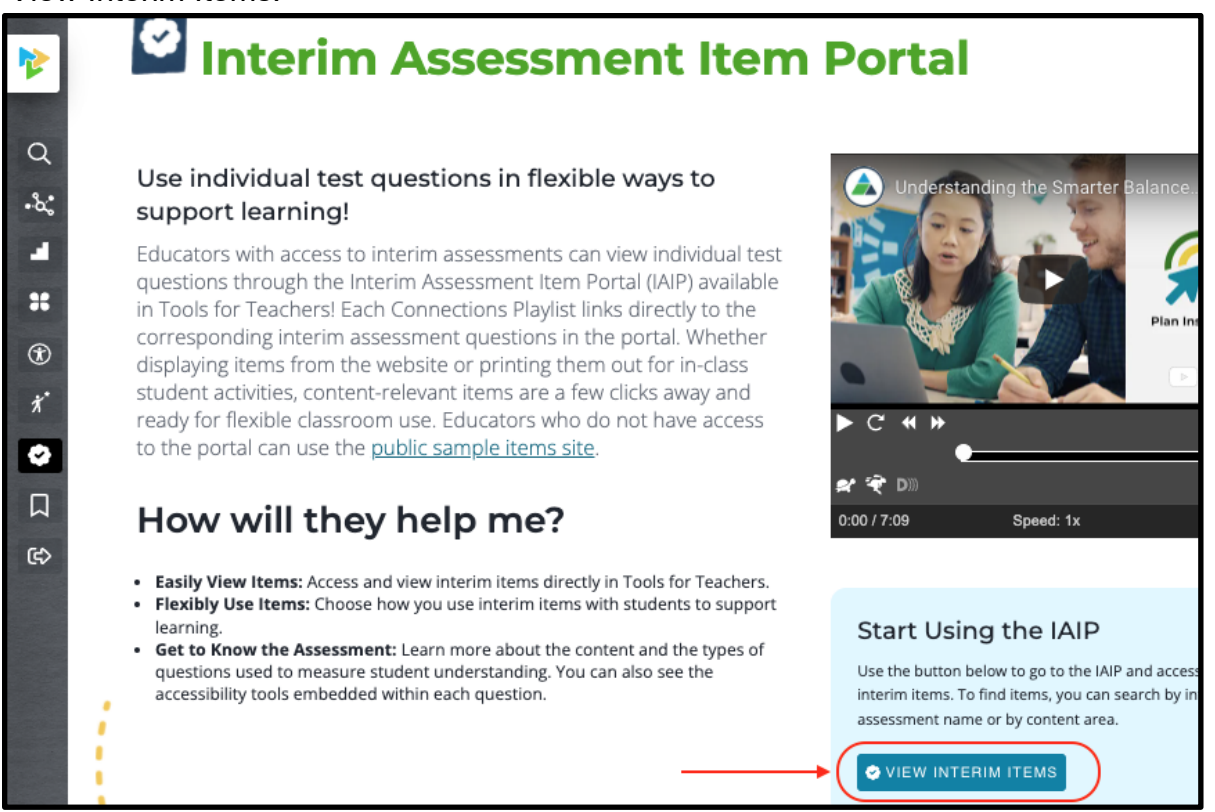

4. Select the 'Grade', 'Subject', and 'Test Name' of the interim assessment or interim assessment items you would like to print. Scroll down to see the items on the selected interim assessment.

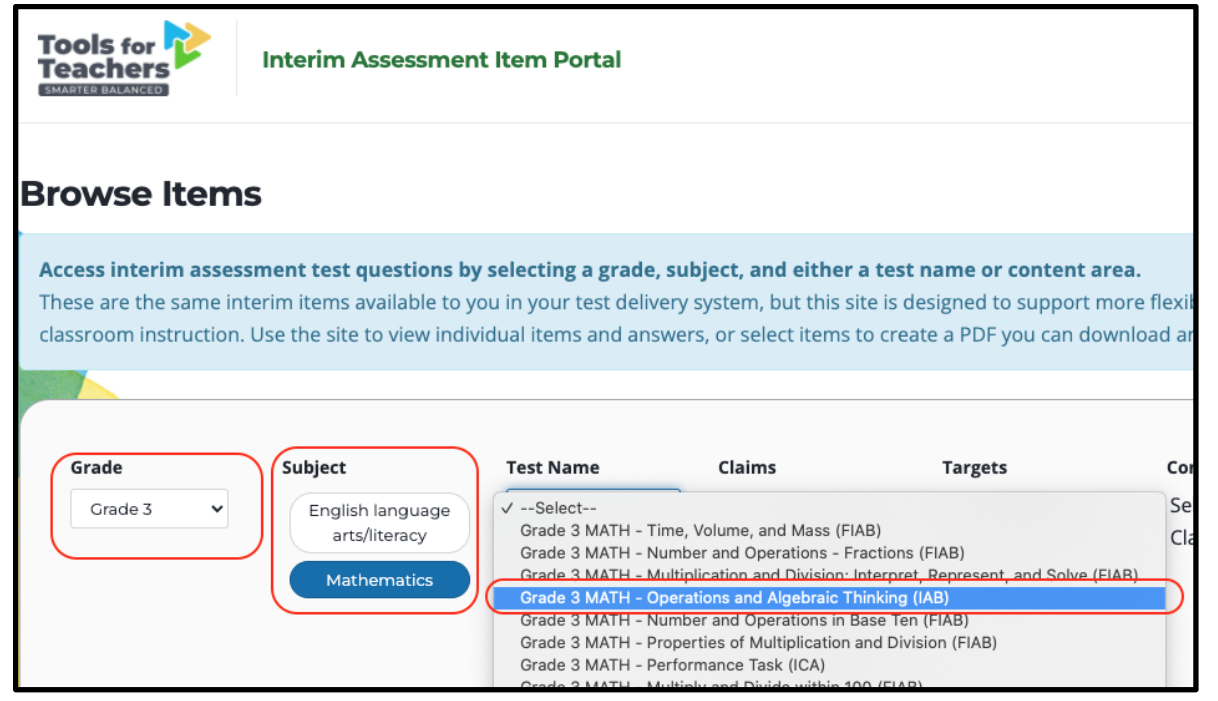

5. If you want to print all the items, click 'Select all'. If you want to print only specific items from that interim assessment, click 'Item Selected' in each item card. Then, click 'Print Cart'.

| Mathematics               | 2. Problem Solving            |
|---------------------------|-------------------------------|
|                           | 3. Communicating<br>Reasoning |
|                           | 4. Modeling/Data<br>Analysis  |
|                           | Reset Advanced Filte          |
| Select All Customize View | ♥ III Braille Cart            |
| матн СЗ матн              | G3 MATH G3                    |

6. A pop-up window will appear. Click 'Next'.

| Print Cart |     |          |             |         |       |                                                                 |                             |       | ×      |             |     |            |            |
|------------|-----|----------|-------------|---------|-------|-----------------------------------------------------------------|-----------------------------|-------|--------|-------------|-----|------------|------------|
|            |     | Item     | Stimulus ID | Subject | Grade | Test name                                                       | Item<br>position<br>in test | Claim | Target | Standard    | DOK | Difficulty |            |
| ×          | 4   | 10733    |             | Math    | 3     | - Operations<br>and Algebraic<br>Thinking (IAB)                 | 4                           | 1     | A 🚯    | 3.OA.4      | 1   | Easy       | <b>•</b> • |
| ×          | 5   | 9727     |             | Math    | 3     | Grade 3 MATH<br>- Operations<br>and Algebraic<br>Thinking (IAB) | 5                           | 1     | C 🛈    | 3.OA.7      | 1   | Moderate   |            |
| ×          | 6   | 968      |             | Math    | 3     | Grade 3 MATH<br>- Operations<br>and Algebraic                   | 6                           | 1     | D 📵    | 3.OA.9      | 2   | Easy       |            |
|            | Sti | mulus ID | e<br>       |         |       | Stimulus ID:                                                    |                             |       |        | Stimulus II | D:  | Close      | Next       |

7. You can select 'Answer Key Only' or 'Answer Key and Items' if you would like to print a PDF of both the items and their answer keys.

| Print Cart                                                                  |                        |                        |                  |          | ×                     |
|-----------------------------------------------------------------------------|------------------------|------------------------|------------------|----------|-----------------------|
| Designated Supports<br>Note: These options only apply to                    | o math items.          |                        |                  |          |                       |
| Translation (Stacked)                                                       | Translations (Glossari | es) Illustration Gloss | sary             |          |                       |
| English                                                                     | ✓ None                 | ✓ Illustration C       | Glossary off 🛛 🗸 |          |                       |
| Print Options PDF Content V Items only Answer Key only Answer Key and Items |                        |                        |                  | Close    | Previous Print To PDF |
| Stimulus ID:                                                                |                        | Stimulus ID:           |                  | Stimulus |                       |